### Department Dashboard

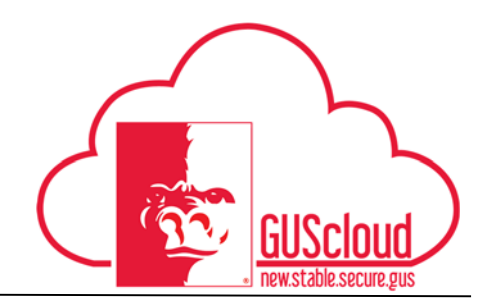

This Job Aid walks through the process of running various financial reports on the Department Dashboard.

| DeptAdmin Test<br>Image: Share thoughts with your coleaguesImage: Share thoughts with your coleagues< | GUS Cloud Finance Test |                                    |             |                      |            | <b>î ★</b> \ | r 🕨 🛛 🤇  | DeptAdmin Test 🔻 |
|----------------------------------------------------------------------------------------------------|------------------------|------------------------------------|-------------|----------------------|------------|--------------|----------|------------------|
| 2<br>Conversations0<br>Following0<br>Followers0<br>Employee NewsImployee NewsImp                                                                                                    |                        | DeptAdmin Test DeptAdmin Test      | <b>P</b> 4  | Invoices             | Time       | Web Clock    | Expenses |                  |
| 0       Employee News       ⊙         0       My Flags       ⊙         1       Purchase Documents       ⊙         1       Requisitions       ⊖         1       Requisitions       ⊖         2       Employee News       ⊙         3       Purchase Documents       ⊖         1       Requisitions       ⊖         2       Employee News       ⊕         3       Requisitions       ⊖         4       Processes       ↓                                                                                                    |                        | 2 0<br>Conversations Following Fol | 0<br>lowers | Purchase             | Purchasing | My Receipts  | Social   |                  |
| 0       My Flags       →         1       Purchase Documents       →         1       Requisitions       →         Scheduled Processes       Scheduled Processes                                                                                                    |                        | 0 Employee News                    |             | quisitions           |            | _            |          |                  |
| 1       Purchase Documents                                                                                                    |                        | 0 My Flags                         | $\ominus$   | ~                    |            | Ć            |          |                  |
| 1 Requisitions                                                                                                    |                        | 1 Purchase Documents               | $\ominus$   |                      |            |              |          |                  |
|                                                                                                    |                        | 1 Requisitions                     | $\ominus$   | cheduled<br>rocesses |            |              |          |                  |

| Step | Action                                                                                                    |
|------|----------------------------------------------------------------------------------------------------|
| 1.   | Click the <b>Home</b> icon at the top right of the screen to access the <b>Gus Cloud</b><br><b>Springboard</b> .                                                               |
| 2.   | Navigate to <b>My Dashboard</b> by choosing the link in the navigator, or clicking on the icon from the Springboard.           Image: My Dashboard         Image: My Dashboard |

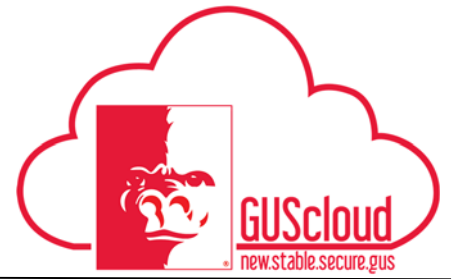

| Step | Action                                                                                                    |
|------|----------------------------------------------------------------------------------------------------|
| 3.   | The reports available are located in tabs under the Department Dashboard heading                                                                                                    |
| 4.   | Select the tab for the report you wish to view                                                                                                    |
| 5.   | Select an Accounting Period from the Drop-Down List. Note you can only select one<br>Accounting Period at a time.<br>* Accounting PeriodSelect Value                                                                                                    |
| 6.   | Enter other parameters to filter your report results, such as Cost Center number and/or Fund.                                                                                                    |
| 7.   | Click the Apply button  Cost Center Balance   Cost Center Balance Cost Center Detail Balance   Cost Center Balance Cost Center Detail Balance   Cost Center Balance Cost Center Detail Balance   This report can be used to view cost center balances by tund. This report does not break down balances by account (object code). To see balances by account, see the Cost Center Detail Balance dashboard tab.   Image: Cost Center balance: 1 Steler a Poriod Trem the Drop-Down List   1 Steler a Poriod Trem the Drop-Down List Cost Center Balance   2 Enter a Cost Center Number Period Select Value I Fund   3 Click Apply Cost Center Balance |

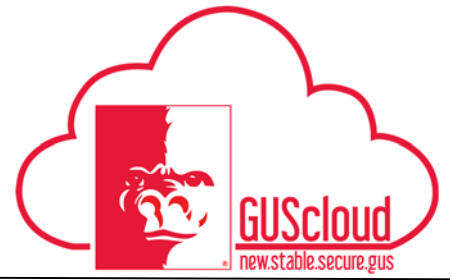

| Step | Action                                                                                                    |  |  |  |  |  |  |  |  |  |  |
|------|----------------------------------------------------------------------------------------------------|--|--|--|--|--|--|--|--|--|--|
| 8.   | The report will process                                                                                                    |  |  |  |  |  |  |  |  |  |  |
|      | Processing To cancel, click <u>here</u>                                                                                                    |  |  |  |  |  |  |  |  |  |  |
|      | Then display on screen                                                                                                    |  |  |  |  |  |  |  |  |  |  |
|      | Department Dashboard     Cost Center Detail Bulance Department Detail Bulance Invoices Deposits Transaction Detail Cost Center OCE Bulance Expense Type Mapping                                                                                                    |  |  |  |  |  |  |  |  |  |  |
|      | The sport can be since to want one can be one of the control can be and the sport can be and the sport can be another sport can be and the sport can be another sport can be ano |  |  |  |  |  |  |  |  |  |  |
|      | 4                                                                                                    |  |  |  |  |  |  |  |  |  |  |
|      | Cost Center Balances                                                                                                    |  |  |  |  |  |  |  |  |  |  |
|      | Cost Center Balance by Fund Primary Ledger – Balances by Fund by Cost Center Bun for Accounting Period: Sep 16                                                                                                    |  |  |  |  |  |  |  |  |  |  |
|      | Year-to-Date Arthity                                                                                                    |  |  |  |  |  |  |  |  |  |  |
|      | Fund         Fund Description         Cost Center<br>Description         Cost Center<br>Description         FY Balance<br>Forward         Budget<br>Budget         Revenue         Expenditures         Cash Balance         Encumbrance<br>Balance         Unencumbered<br>Balance           1104         State General Fest Nund         4210100         Business Office         0.00         434,010.00         0.00         214,556.02         219,453.98         0.00         213,453.98           1105         General Fest Nund         4210100         Business Office         0.00         524,751.00         0.00         13,884.36         518,886.64         0.00         510,886.64           1106         Collees Work Study         4210100         Business Office         0.00         3.225.00         0.00         3.226.00                                                                                                    |  |  |  |  |  |  |  |  |  |  |
|      | 1128         Temporary Deposit         4210100         Business Office         0.00         0.00         30.00         0.00         30.00           1241         Retricted Fees Fund -         4210100         Business Office         0.00         0.00         390.00         120.57         269.43         0.00         269.43                                                                                                    |  |  |  |  |  |  |  |  |  |  |
|      | Designated         Totals         0.00         963,987.00         420,00         228,560.95         735,846.05         0.00         735,846.05                                                                                                    |  |  |  |  |  |  |  |  |  |  |
|      | <b>Tip:</b> A report can sometimes have multiple tabs. These tabs are generally just different layouts of the same report, so the data can be presented differently.                                                                                                    |  |  |  |  |  |  |  |  |  |  |
| 9.   | To export the report to another format, click on the View Report button in the top right corner of the report                                                                                                    |  |  |  |  |  |  |  |  |  |  |
|      | ゆ<br>ゆ                                                                                                    |  |  |  |  |  |  |  |  |  |  |

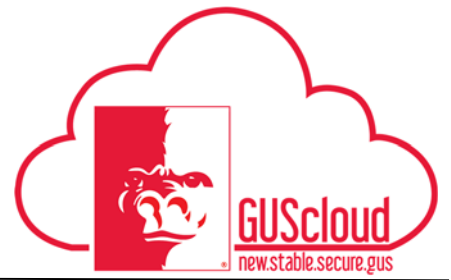

| Step | Action                                                                                                    |
|------|----------------------------------------------------------------------------------------------------|
| 10.  | Select an output format, such as a printable PDF or Excel file                                                                                                    |
| 11.  | Depending on your choice and the internet browser settings, the file will be downloaded or displayed on screen.                                                               |
| 12.  | To return to viewing the report on screen, choose HTML from the View Report<br>list                                                                                           |
| 13.  | You have reached the end of the Department Dashboard Job Aid. See the attached summary for a listing and brief description of all the Department Dashboard reports available. |

#### **Department Dashboard**

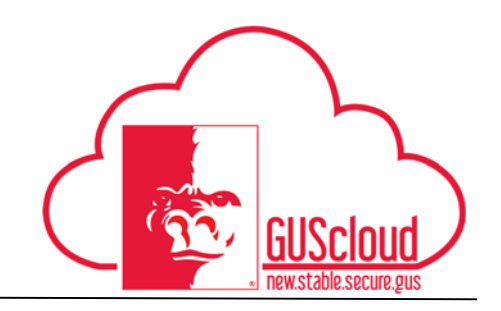

### **Dashboard Report Summary**

- 1. **Cost Center Balance by Fund** This dashboard report provides a quick 'at-a-glance' cost center balance. The balances reflected are fiscal year to date.
  - Select a Period from the drop down list (only 1 period at a time)
  - Enter a Cost Center Number
  - Enter other parameters to filter your report results, such as Fund.
  - The Ledger Name will automatically fill correctly with PSU COA US.
  - Click Apply

| Center Bala                                                             |                                                                                                    |                                                                                                    |                                                                                                    |                                                                       |                                                                                      |                                                                                                    |                                                                   |                                                                         |                                                                        |                                                                               |
|-------------------------------------------------------------------------|----------------------------------------------------------------------------------------------------|----------------------------------------------------------------------------------------------------|----------------------------------------------------------------------------------------------------|-----------------------------------------------------------------------|--------------------------------------------------------------------------------------|----------------------------------------------------------------------------------------------------|-------------------------------------------------------------------|-------------------------------------------------------------------------|------------------------------------------------------------------------|-------------------------------------------------------------------------------|
|                                                                         | nce Cost Center Detail Balan                                                                                                    | ce Department Detail B                                                                                | alance Invoices Dep                                                                                    | osits Transaction Detail                                              | Cost Center OOE                                                                      | Balance Expens                                                                                                    | e Type Mapping                                                    |                                                                         |                                                                        |                                                                               |
| eport can b                                                             | e used to view cost center bala                                                                                                    | nces by fund. This repor                                                                              | t does not break down b                                                                                | alances by account (object                                            | code). To see bala                                                                   | nces by account, s                                                                                                    | ee the Cost Center Deta                                           | I Balance dashboard tal                                                 | λ.                                                                     |                                                                               |
| N a cost ce<br>ect a Perior<br>er a Cost Cr<br>er Additiona<br>k Apply  | enter balance:<br>d from the Drop-Down List<br>enter Number<br>al Segments if Needed                                                                                                    |                                                                                                    | ¢                                                                                                    | * Period Sep-16<br>Ledger Name PSU COA U                              | ▼ F<br>S ▼ Cost Cer                                                                  | und<br>Apply                                                                                                    | Reset •                                                           |                                                                         |                                                                        |                                                                               |
|                                                                         |                                                                                                    |                                                                                                    |                                                                                                    |                                                                       |                                                                                      |                                                                                                    |                                                                   |                                                                         |                                                                        |                                                                               |
| ost Center                                                              | Balances                                                                                                    |                                                                                                    |                                                                                                    |                                                                       |                                                                                      |                                                                                                    |                                                                   |                                                                         |                                                                        |                                                                               |
|                                                                         |                                                                                                    |                                                                                                    |                                                                                                    |                                                                       |                                                                                      |                                                                                                    |                                                                   |                                                                         |                                                                        |                                                                               |
| Primary L<br>Run for Ac                                                 | edger – Balances by Fund by<br>ccounting Period: Sep-16                                                                                                    | y Cost Center                                                                                         |                                                                                                    | Cost                                                                  | Center Ba                                                                            | ear-to-Date Acti                                                                                                    | ' Fund                                                            |                                                                         |                                                                        |                                                                               |
| Primary L<br>Run for Ac<br>Fund                                         | edger – Balances by Fund by<br>ccounting Period: Sep-16<br>Fund Description                                                                                                    | / Cost Center                                                                                         | Cost Center                                                                                            | Cost                                                                  | Center Ba                                                                            | ear-to-Date Acti<br>Revenue                                                                                                    | Fund vity Expenditures                                            | Cash Balance                                                            | Encumbrance                                                            | Unencumbered                                                                  |
| Primary L<br>Run for Ac<br>Fund                                         | edger – Balances by Fund by<br>ccounting Period: Sep-16<br>Fund Description                                                                                                    | / Cost Center                                                                                         | Cost Center<br>Description                                                                             | Cost<br>FY Balance<br>Forward                                         | Center Ba                                                                            | ear-to-Date Acti<br>Revenue                                                                                                    | Fund<br>vity<br>Expenditures                                      | Cash Balance                                                            | Encumbrance<br>Balance                                                 | Unencumbered<br>Balance                                                       |
| Fund                                                                    | edger – Balances by Fund by<br>ccounting Period: Sep-16<br>Fund Description<br>State General Fund                                                                                                    | Cost Center  Cost Center  4210100                                                                     | Cost Center<br>Description<br>Business Office                                                          | Cost<br>FY Balance<br>Forward<br>0.00                                 | Center Ba<br>Budget<br>434,010.00                                                    | ear-to-Date Acti<br>Revenue                                                                                                    | vity<br>Expenditures<br>214,556.02                                | Cash Balance<br>219,453.98                                              | Encumbrance<br>Balance<br>0.00                                         | Unencumbered<br>Balance<br>219,453.5                                          |
| Fund                                                                    | edger – Balances by Fund by<br>ccounting Period: Sep-16<br>Fund Description<br>State General Fund<br>General Fees Fund                                                                                     | Cost Center                                                                                           | Cost Center<br>Description<br>Business Office<br>Business Office                                       | Cost<br>FY Balance<br>Forward<br>0.00<br>0.00                         | Center Ba<br>Budget<br>434,010.00<br>524,751.00                                      | ear-to-Date Acti<br>Revenue<br>0.00<br>0.00                                                                                               | Fund vity Expenditures 214,556.02 13,884.36                       | Cash Balance<br>219,453.98<br>510,866.64                                | Encumbrance<br>Balance<br>0.00<br>0.00                                 | Unencumbered<br>Balance<br>310,453.9<br>510,866.6                             |
| Primary L<br>Run for Ac<br>Fund<br>1104<br>1105                         | edger – Balances by Fund by<br>ccounting Period: Sep-16<br>Fund Description<br>State General Fund<br>General Fees Fund<br>College Work Study                                                               | Cost Center 4210100 4210100 4210100                                                                   | Cost Center<br>Description<br>Business Office<br>Business Office                                       | Cost<br>FY Balance<br>Forward<br>0.00<br>0.00<br>0.00                 | Center Ba<br>Budget<br>434,010.00<br>524,751.00<br>5,226.00                          | ear-to-Date Act<br>Revenue<br>0.00<br>0.00<br>0.00                                                                                        | Vity<br>Expenditures<br>214,556.02<br>13,884.36<br>0.00           | Cash Balance<br>219,453.98<br>510,866.64<br>5,226.00                    | Encumbrance<br>Balance<br>0.00<br>0.00<br>0.00                         | Unencumbered<br>Balance<br>219,453.5<br>510,866.6<br>5,226.0                  |
| Primary L<br>Run for Ac<br>Fund<br>1104<br>1105<br>1106<br>1128<br>1241 | edger – Balances by Fund by<br>ccounting Period: Sep-16<br>Fund Description<br>State General Fund<br>General Fees Fund<br>College Work Study<br>Temporary Deposit<br>Restricted Fees Fund -<br>Description | Cost Center           4210100           4210100           4210100           4210100           4210100 | Cost Center<br>Description<br>Business Office<br>Business Office<br>Business Office<br>Business Office | Cost<br>FY Balance<br>Forward<br>0.00<br>0.00<br>0.00<br>0.00<br>0.00 | Center Ba<br>Budget 434,010.00<br>524,751.00<br>5,226.00<br>5,226.00<br>0.00<br>0.00 | Revenue         0.00           0.00         0.00           0.00         0.00           0.00         30.00           390.00         390.00 | vity<br>Expenditures<br>214,556.02<br>13,884.36<br>0.00<br>120.57 | Cash Balance<br>219,453.98<br>510,866.64<br>5,226.00<br>30.00<br>269.43 | Encumbrance<br>Balance<br>0.00<br>0.00<br>0.00<br>0.00<br>0.00<br>0.00 | Unencumbered<br>Balance<br>219,453.9<br>510,866.6<br>5,226.0<br>30.0<br>269.4 |

- 2. **Cost Center Detail Balance** This dashboard report provides the details for a cost center balance by Account code. The balances reflected are fiscal year to date.
  - Select a Period from the drop down list (only 1 period at a time)
  - Enter a Cost Center Number
  - Enter other parameters to filter your report results, such as Fund and/or Account.
  - The Ledger Name will automatically fill correctly with PSU COA US.
  - Click Apply

#### **Job Aid** GUSclou **Department Dashboard** J Dep Cost Center ODE Balance Expense Type Mapping Cost Center Balanc \* Period Sep-16 Fund Ledger Name PSU COA US · Cost Center 4210100 Apply Reset + 9 Br 0 0 Cost Center Balance Det... **Cost Center Detail Balance** vd: Sen. 16 Act ount Description FY Ba Cost C Ехре 4210100 4210100 Temp USS Salaries UNC & USS Salaries 510110 511100 -729.00 272,208.05 1104 1104 0.00 1,449.0 143,972.9 -729.0 272,208.0 720.00 0.00 Reg UNC & USS Salaries Holiday Time Off UNC & USS Salaries Longevity Stud Hourly Salaries 1104 4210100 511140 0.00 0.00 0.00 4,419.78 -4,419.78 0.00 -4,419.78 1104 4210100 511160 0.00 0.00 0.00 478.20 -473.20 0.00 .478.20 0.00 10,249.72 1104 1104 4210100 512000 urly Salaries 16,124.00 985.00 5,874.28 985.00 0.00 5,874.28 0.00 4210100 0.0 CWS 1104 4210100 517600 0.00 0.00 204.24 1.204.24 0.00 1,204.24 0.00

- 3. **Department Detail Balance** This dashboard report provides the details for a cost center balance by Account code, and by Department Cost Center and Department Account. The balances reflected are fiscal year to date.
  - Select a Period from the drop down list (only 1 period at a time)
  - Enter a Cost Center Number
  - Enter other parameters to filter your report results, such as Fund, Account, Department Cost Center, or Department Account.
  - The Ledger Name will automatically fill correctly with PSU COA US.
  - Click Apply

| Concerns to a                          |                                                            |                                                           |                                                                                                    |                                               |                                      | ion Detail Cost Center                                         | OOE Balance Expen                                           | se Type Mapping                                                                                                    |                                                                                           |                                                                           |                                                             |                                                                       |
|----------------------------------------|------------------------------------------------------------|-----------------------------------------------------------|----------------------------------------------------------------------------------------------------|-----------------------------------------------|--------------------------------------|----------------------------------------------------------------|-------------------------------------------------------------|----------------------------------------------------------------------------------------------------|-------------------------------------------------------------------------------------------|---------------------------------------------------------------------------|-------------------------------------------------------------|-----------------------------------------------------------------------|
| enter Bala                             | nce Cost Cer                                               | ter Detail Balan                                          | Department Detail Bala                                                                                                    | nce voices D                                  | eposits Transact                     |                                                                |                                                             |                                                                                                    |                                                                                           |                                                                           |                                                             |                                                                       |
|                                        |                                                            |                                                           |                                                                                                    |                                               |                                      |                                                                |                                                             |                                                                                                    |                                                                                           |                                                                           |                                                             |                                                                       |
|                                        |                                                            |                                                           |                                                                                                    | Cost Ce                                       | nter Balance                         |                                                                |                                                             |                                                                                                    |                                                                                           |                                                                           |                                                             |                                                                       |
|                                        |                                                            |                                                           |                                                                                                    | - 5                                           | Period Sep-16                        | <ul> <li>Fund</li> </ul>                                       |                                                             | Department Cost Cente                                                                                                    | r                                                                                         |                                                                           |                                                             |                                                                       |
|                                        |                                                            |                                                           |                                                                                                    | Ledger                                        | Name PSU COA U                       | IS v Cost Center                                               | 4210100                                                     | Department Account                                                                                                    | t                                                                                         |                                                                           |                                                             |                                                                       |
|                                        |                                                            |                                                           |                                                                                                    |                                               |                                      | Account                                                        |                                                             |                                                                                                    |                                                                                           |                                                                           |                                                             |                                                                       |
|                                        |                                                            |                                                           |                                                                                                    |                                               |                                      |                                                                |                                                             |                                                                                                    | Apply Reset                                                                               |                                                                           |                                                             |                                                                       |
|                                        |                                                            |                                                           |                                                                                                    |                                               |                                      |                                                                |                                                             |                                                                                                    |                                                                                           |                                                                           |                                                             |                                                                       |
|                                        |                                                            |                                                           |                                                                                                    |                                               |                                      |                                                                |                                                             |                                                                                                    |                                                                                           |                                                                           |                                                             |                                                                       |
|                                        |                                                            |                                                           |                                                                                                    |                                               |                                      |                                                                |                                                             |                                                                                                    |                                                                                           |                                                                           | _                                                           | $\sim$                                                                |
|                                        |                                                            |                                                           |                                                                                                    |                                               | De                                   | partme                                                         | nt Det                                                      | ail Balar                                                                                                    | nce                                                                                       |                                                                           | (                                                           | GUScloud<br>read.the server per                                       |
| Run for A                              | ccounting Peri                                             | od: Sep-16                                                |                                                                                                    |                                               | De                                   | partme                                                         | nt Det                                                      | ail Balar                                                                                                    | nce                                                                                       |                                                                           | 4                                                           |                                                                       |
| un for A                               | Cost<br>Cost                                               | od: Sep-16                                                | Account Description                                                                                                    | Department<br>Cost Center                     | Department                           | partme                                                         | nt Det                                                      | ail Balar                                                                                                    | CCE                                                                                       | Cash Balance                                                              | Encumbrance Balance                                         | Unencumbered<br>Balance                                               |
| un for Av<br>Fund                      | Cost<br>Cost<br>Center<br>4210100                          | od: Sep-16 Account 510110                                 | Account Description<br>Temp USS Salaries                                                                                                    | Department<br>Cost Center                     | Department<br>Account                | partme                                                         | nt Det                                                      | ail Balar                                                                                                    | DCC<br>Expenditures                                                                       | Cash Balance<br>-729.00                                                   | Encumbrance Balance                                         | Unencumbered<br>Balance<br>-725                                       |
| Fund                                   | Cost<br>Cost<br>Center<br>4210100<br>4210100               | Account<br>510110<br>511100                               | Account Description<br>Temp USS Salaries<br>Reg                                                                                                    | Department<br>Cost Center<br>0<br>0           | Department<br>Account<br>0           | Partme                                                         | nt Det                                                      | Vear to Date Activity<br>Revenue                                                                                                    | 1449.00<br>143,972.95                                                                     | Cash Balance<br>-729.00<br>272,208.05                                     | Encumbrance Balance 0.00 0.00                               | Unencumbered<br>Balance<br>-722<br>272,200                            |
| un for Ar<br>Fund<br>104<br>104        | Cost<br>Center<br>4210100<br>4210100                       | Account<br>510110<br>511100<br>511140                     | Account Description<br>Temp USS Salaries<br>IMR & LUSS Salaries<br>Reg<br>UNIC & LUSS Salaries<br>Incidua Time Off                                                                          | Department<br>Cost Center<br>0<br>0<br>0      | Department<br>Account<br>0<br>0      | V Balance Forward                                              | <b>Budget</b><br>720.00<br>416,181.00<br>0.00               | Viear to Date Activity Revenue 0.00 0.00 0.00 0.00 0.00 0.00 0.00 0.                                                                                    | Expenditures           1,449,00           143,972.95           4,413.78                   | Cash Balance<br>-723.00<br>272,208.05<br>-4,413.78                        | Encumbrance Balance<br>0.00<br>0.00<br>0.00                 | Unencumbered<br>Balance<br>272<br>272,200<br>-4,42                    |
| un for Au<br>Fund<br>104<br>104<br>104 | Cost<br>Center<br>4210100<br>4210100<br>4210100            | Account<br>510110<br>511140<br>511160                     | Account Description<br>Temp USS Solution<br>Reg<br>UNR-& RUSS Solutions<br>Heiding Time Of<br>Holdray Time Of<br>Holdray Time Of<br>Longenty USS Solutions                                  | Department<br>Cost Center<br>0<br>0<br>0<br>0 | Department<br>Account<br>0<br>0<br>0 | Y Balance Forward           0.00           0.00           0.00 | nt Det<br>Budget<br>720.00<br>416,181.00<br>0.00<br>0.00    | Vear to Date Activity Revenue 0.00 0.00 0.00 0.00 0.00 0.00 0.00 0.                                                                                     | Expenditures           1,449,00           143,972.95           4,419,78           4,73.20 | Cash Balance<br>-723.00<br>272,208.05<br>-4,413.78<br>-473.20             | Encumbrance Balance 0.00 0.00 0.00 0.00 0.00 0.00 0.00 0.   | Unencumbered<br>Balance<br>-725<br>2772,200<br>-4,415<br>-477         |
| Fund<br>1104<br>104<br>104             | Cost<br>Center<br>4210100<br>4210100<br>4210100<br>4210100 | Account<br>510110<br>511100<br>511140<br>511160<br>512000 | Account Description<br>Temp USS Solaries<br>Neg UNC & USS Solaries<br>Holiday Time Off<br>UNC & USS Solaries<br>Holiday Time Off<br>UNC & USS Solaries<br>Longevity<br>Stud Hourty Solaries | Department<br>Cost Center<br>0<br>0<br>0<br>0 | Department<br>Account<br>0<br>0<br>0 | V Balance Forward<br>0.00<br>0.00<br>0.00<br>0.00<br>0.00      | Budget<br>720.00<br>416,181.00<br>0.00<br>0.00<br>16,124.00 | Wear to Date Activity           Revenue           0.000           0.000           0.000           0.000           0.000           0.000           0.000 | Expenditures<br>1449.00<br>143.972.95<br>4.413.76<br>4.73.20<br>10.249.72                 | Cash Balance<br>-723.00<br>272,208.05<br>-4,413.78<br>-471.30<br>5,874.28 | Encumbrance Balance<br>0.00<br>0.00<br>0.00<br>0.00<br>0.00 | Unescumbered<br>Balance<br>2729<br>272,208<br>-4,419<br>-473<br>5,874 |

#### **Department Dashboard**

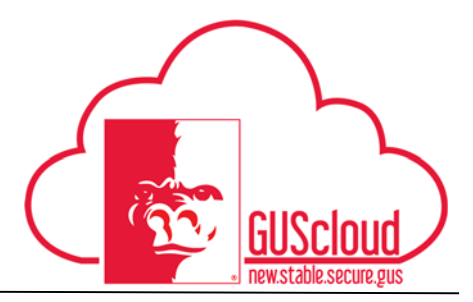

- 4. **Invoices** This dashboard report provides a quick glance at Invoices meeting your search criteria. Once the results of your search are displayed, you can see the invoice details, approval status, and payment status. This report is helpful when trying to determine the status of a payment to a Supplier.
  - Enter search parameters to filter your report results, such as Cost Center, Requester, Invoice Number, Supplier, Payment Status or Accounting Period.
     Click OK

| Cost                 | Center Ba                                                                   | lance Cost Ce      | enter De | etail Balance Department Def                                                                                       | tail Balan e Invoi                                                | ices eposits Transac | tion Detail | Cost Cente          | r OOE Bala                                   | ance Ex                                | pense Type Ma                                       |
|----------------------|-----------------------------------------------------------------------------|--------------------|----------|----------------------------------------------------------------------------------------------------|-------------------------------------------------------------------|----------------------|-------------|---------------------|----------------------------------------------|----------------------------------------|-----------------------------------------------------|
| 4                    |                                                                             |                    |          |                                                                                                    |                                                                   |                      |             |                     |                                              |                                        |                                                     |
| Cos                  | t Center                                                                    |                    |          | Invoice Number                                                                                                    |                                                                   | Payment Status Name  | Select V    | alue 🔻              |                                              |                                        |                                                     |
| Re                   | quester                                                                     | Select Value       | •        | Supplier or Party NameS                                                                                            | Select Value 🔻                                                    | Accounting Period    | Select V    | alue 🔻              |                                              |                                        |                                                     |
|                      |                                                                             |                    |          |                                                                                                    |                                                                   |                      | ок          | Reset <b>v</b>      |                                              |                                        |                                                     |
|                      | EXP001042                                                                   | 5012               |          | Raul Munguia                                                                                                    |                                                                   |                      |             | 959.92              | Not required                                 | Fully paid                             |                                                     |
|                      | EXP0010425012 Raul Mungula<br>197 PON32 RELAWT MEDIA SYSTEMS LLC 0000473329 |                    | W32      | RELIANT MEDIA SYSTEMS LLC 0000473329                                                                               | PARTIAL PAY #3                                                    | 85,175.00            | Workflow    | Fully paid          | Sharese Moser                                |                                        |                                                     |
| 6/16                 | 197                                                                         |                    |          |                                                                                                    |                                                                   |                      |             |                     |                                              |                                        |                                                     |
| 6/16                 | 824841                                                                      |                    |          | DOUGLAS & ABRELL 0000012631                                                                                        | REPLACEMENT PADS FOR                                              | R SRC                |             |                     |                                              | Fully paid                             | Kevin Obungu                                        |
| 6/16<br>9/16         | 824841<br>645314-647                                                        | 510 PC             | W26      | DOUGLAS A ABRELL 0000012631<br>FELLERS FOOD SERVICE EQUIPMENT LLC<br>0000464658                                    | REPLACEMENT PADS FOR<br>KITCHEN EQUIPMENT                         | R SRC                |             | 32,293,45           | Workflow                                     | Fully paid<br>Fully paid               | Kevin Obungu<br>Rebecca<br>Messinger                |
| 9/16<br>9/16<br>0/16 | 197<br>824841<br>645314-647<br>4060160620                                   | 810 PC<br>00000501 | W126     | DOUGLAS A ABRELL 0000012631<br>FELLERS FOOD SERVICE EQUIPMENT LLC<br>0000464056<br>NPC INTERNATIONAL INC 000046973 | REPLACEMENT PADS FOR<br>KITCHEN EQUIPMENT<br>MEALS FOR STUDENT AT | R SRC                | ESEASON     | 32,293.45<br>902.75 | Workflow<br>approved<br>Workflow<br>approved | Fully paid<br>Fully paid<br>Fully paid | Kevin Obungu<br>Rebecca<br>Messinger<br>Mark Darker |

Note that this dashboard report can also be printed and/or exported. The report will display only 25 rows by default. To view more rows, click the double blue arrow. If you have more than 500 rows, you will need to export the analysis to Excel or PDF to view the entire list.

- 5. **Deposits** This dashboard report provides a listing of all deposits processed by the Cashiers and Student Accounts Office in the CashNet cashiering system.
  - Select a Period from the drop down list (only 1 period at a time)
  - Enter a Cost Center Number
  - The Ledger Name will automatically fill correctly with PSU COA US.
  - Click OK

| eposit Report   |                  |                                                                  |                                    |       |        |
|-----------------|------------------|------------------------------------------------------------------|------------------------------------|-------|--------|
| Oct-16          |                  |                                                                  |                                    |       |        |
| Accounting Date | Cost Center Code | General Ledger Journal                                           | Deposit Description                | Debit | Credit |
| 10/24/16        | 6500010          | C2101980*1 339079.01 0061633 PSU Cashiers 16/WF CashNet INF06 CR | EXPENSE REIMBURSEMENT gen rev corp |       | 90.00  |
|                 |                  |                                                                  |                                    |       | 90.00  |

Note that this dashboard report can also be printed and/or exported. The report will display only 25 rows by default. To view more rows, click the double blue arrow. If you have more than 500 rows, you will need to export the analysis to Excel or PDF to view the entire list.

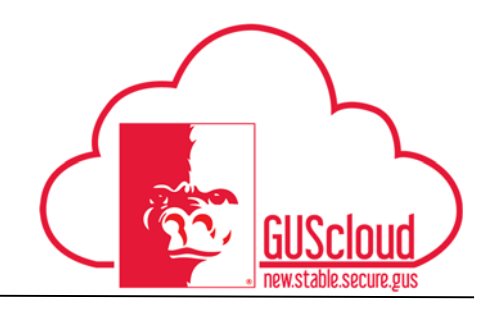

- 6. **Transaction Detail** This dashboard report provides a listing of all transactions in a chosen accounting period for a specific cost center.
  - Select a Period from the drop down list (only 1 period at a time)
  - Enter a Cost Center Number
  - Enter other parameters to filter your report results, such as Fund
  - The Ledger Name will automatically fill correctly with PSU COA US.
  - Click Apply

| Department Dashboard                                                                |                          |
|-------------------------------------------------------------------------------------|--------------------------|
| Cost Center Balance Cost Center Detail Balance Invoices Deposits Transaction Detail |                          |
| 4                                                                                   |                          |
| Transaction De                                                                      | tails                    |
| * Cost Center                                                                       | Ledger Name PSU COA US 👻 |
| * Period                                                                            | Select Value 💌           |
|                                                                                     | Apply Reset V            |

|        |            |                   |                             |                                                                                                    |            | 11", 500 Sheets/Ream                                                                                                    |                       |
|--------|------------|-------------------|-----------------------------|----------------------------------------------------------------------------------------------------|------------|----------------------------------------------------------------------------------------------------|-----------------------|
| Oct-16 | 10/26/2016 | Purchase Invoices | 05-10-2016Purchase Invoices | Invoice Description : OFFICE SUPPLES-TAX EXEMPT<br>, Supplier : STAPLES CONTRACT & COMMERCIAL INC<br>0000002571 , Supplier Site : CHK14_001 , Invoice<br>Type : Standard                                                                          | 3317330881 | Staples Steno Notebooks, Green Tint,<br>6" x 9", Gregg Ruling, 80<br>Sheets/Book, 12/Pk Staples Steno<br>Notebooks, Green Tint, 6" x 9",<br>Gregg Ruling, 80 Sheets/Book, 12/Pk          | 1105-4210100-537100-0 |
| Oct-16 | 10/26/2016 | Purchase Invoices | 05-10-2016Purchase Invoices | Invoice Description : OFFICE SUPPLIES-TAX EXEMPT<br>, Supplier : STAPLES CONTRACT & COMMERCIAL INC<br>0000002571, Supplier Site : CHK14_001, Invoice<br>Type : Standard                                                                           | 3317330881 | Staples Stickies Notes, Blank,<br>Assorted Bold Colors, 3" x 3", 12/Pk<br>Staples Stickies Notes, Blank,<br>Assorted Bold Colors, 3" x 3", 12/Pk                                         | 1105-4210100-537100-0 |
| Oct-16 | 10/26/2016 | Purchase Invoices | 05-10-2016Purchase Invoices | Invoice Description : OFFICE SUPPLIES-TAX EXEMPT<br>, Supplier : STAPLES CONTRACT & COMMERCIAL INC<br>0000002571 , Supplier Site : CHK14_001 , Invoice<br>Type : Standard                                                                         | 3317330881 | Post-it Super Sticky Notes, 4" x 4",<br>Rio de Janeiro Collection, Lined, 6<br>Pads/Pack Post-it Super Sticky Notes,<br>4" x 4", Rio de Janeiro Collection,<br>Lined, 6 Pads/Pack        | 1105-4210100-537100-0 |
| Oct-16 | 10/26/2016 | Purchase Invoices | 05-10-2016Purchase Invoices | Invoice Description : OFFICE SUPPLIES-TAX EXEMPT<br>, Supplier : STAPLES CONTRACT & COMMERCIAL INC<br>0000002571, Supplier Site : CHK14_001, Invoice<br>Type : Standard                                                                           | 3317330881 | Sharpie Pen, Fine Point Pens, Black,<br>Dozen Sharpie Pen, Fine Point Pens,<br>Black, Dozen                                                                                              | 1105-4210100-537100-0 |
| Oct-16 | 11/2/2016  | Purchase Invoices | 01-10-2016Purchase Invoices | Invoice Description : PAVMENT FOR STATE<br>CONTRACTED SERVICING OF THE NURSING AND<br>PERKINS LOAN ACCOUNT FOR SEPTEMBER 2016.,<br>Supplier : EDUCATIONAL COMPUTER SYSTEMS INC<br>000001702, Supplier Site : EFT2_003, Invoice Type<br>: Standard | 160955L    | PAYMENT FOR STATE CONTRACTED<br>SERVICING OF THE NURSING AND<br>PERKINS LOAN ACCOUNT FOR<br>STATE CONTRACTED SERVICING OF<br>THE NURSING AND PERKINS LOAN<br>ACCOUNT FOR SEPTEMBER 2016. | 1105-4210100-527990-C |
| Oct-16 | 11/2/2016  | Purchase Invoices | 01-10-2016Purchase Involces | Invoice Description : PAYMENT FOR STATE<br>CONTRACTED SERVICING OF THE NURSING AND                                                                                                    | 160755L    | PAYMENT FOR STATE CONTRACTED<br>SERVICING OF THE NURSING AND                                                                                                    | 1105-4210100-527990-0 |

- 7. **Cost Center OOE Balance** This dashboard report provides the cost center balance by budget category. This report would break down your budget and expenditures so you can track costs for OOE or payroll category.
  - Select a Period from the drop down list (only 1 period at a time)
  - Enter a Cost Center Number
  - Click Apply

| J                                                                                                    | Job                                                                                                    | Ai                                                                  | d                                                                                                    |                                                                           |                                                                                 | کم                                            |                                                                                            |     | 5                        |   |       |   |
|----------------------------------------------------------------------------------------------------|----------------------------------------------------------------------------------------------------|---------------------------------------------------------------------|----------------------------------------------------------------------------------------------------|---------------------------------------------------------------------------|---------------------------------------------------------------------------------|-----------------------------------------------|--------------------------------------------------------------------------------------------|-----|--------------------------|---|-------|---|
| Depa                                                                                                    | rtment                                                                                                    | Dasl                                                                | hboai                                                                                                    | rd                                                                        |                                                                                 | $\mathcal{L}$                                 | (n)                                                                                        | GUS | Scloud<br>ble.secure.gus | ノ |       |   |
| artment Dashboard                                                                                                    |                                                                                                    |                                                                     |                                                                                                    |                                                                           |                                                                                 |                                               |                                                                                            |     |                          |   |       |   |
| Center Balance Cost Center Det                                                                                                    | ail Balance Departmer                                                                                                    | nt Detail Balance                                                   | Invoices Depos                                                                                                    | its Transaction Detai                                                     | Cost Center OOE B                                                               | alance Expense Ty                             | pe Mapping                                                                                 |     |                          |   |       |   |
|                                                                                                    |                                                                                                    |                                                                     | * Cost C                                                                                                    | tenter 4210100                                                            | * Accounting                                                                    | Period Oct-16                                 | ▼<br>eset ▼                                                                                |     |                          |   |       |   |
| Cost Contor OOE Bonort                                                                                                    |                                                                                                    |                                                                     |                                                                                                    |                                                                           |                                                                                 |                                               |                                                                                            |     |                          | 5 | ) - K | 9 |
| Cost Center OOE Report                                                                                                    |                                                                                                    |                                                                     |                                                                                                    |                                                                           |                                                                                 |                                               |                                                                                            |     |                          |   |       |   |
| General Use Funds by Divi.<br>Run for Accounting Period: Oc<br>Cost Center: 4210100<br>Cost Center Description: Busin                                                                                                    | sion by Budget Categ<br>t-16<br>ess Office                                                                                                    | zory by Cost Cer                                                    | nter                                                                                                    |                                                                           |                                                                                 |                                               |                                                                                            |     |                          |   |       |   |
| General Use Funds by Divi<br>Run for Accounting Period: Oc<br>Cost Center: 4210100<br>Cost Center Description: Busin<br>Parent Account Description                                                                                                    | sion by Budget Categ<br>t-16<br>ress Office<br>Balance Forward                                                                                         | gory by Cost Cer<br>Budget                                          | nter                                                                                                    | Expenditures                                                              | Cash Balance                                                                    | Encumbrances                                  | Unencumbered<br>Balance                                                                    |     |                          |   |       |   |
| General Use Funds by Divi<br>Run for Accounting Period: Oc<br>Cost Center: 4210100<br>Cost Center Description: Busin<br>Parent Account Description<br>Fringes - All Employees                                                                                                    | sion by Budget Categ<br>t-16<br>less Office<br>Balance Forward<br>0.00                                                                                 | Budget                                                              | Revenue                                                                                                    | Expenditures<br>68,055.94                                                 | Cash Balance                                                                    | Encumbrances                                  | Unencumbered<br>Balance<br>-68,055.94                                                      |     |                          |   |       |   |
| General Use Funds by Divi<br>Run for Accounting Period: Oc<br>Cost Center: 4210100<br>Cost Center: 05000<br>Parent Account Description: Busin<br>Fringes - All Employees<br>Other Operating Expense                                                                                                  | ision by Budget Cate<br>t-16<br>ess Office<br>Balance Forward<br>0.00<br>0.00                                                                          | Budget<br>0.00<br>192,500.00                                        | Revenue<br>0.00<br>0.00                                                                                                    | Expenditures<br>68,055.94<br>20,932.61                                    | Cash Balance<br>-68,055.94<br>171,567.39                                        | Encumbrances 0.00 34.83                       | Unencumbered<br>Balance<br>-68,055.94<br>171,532.56                                        |     |                          |   |       |   |
| General Use Funds by Divi<br>Run for Accounting Period: Oc<br>Cost Center: 4210100<br>Cost Center: bescription: Busin<br>Parent Account Description<br>Fringes - All Employees<br>Other Operating Expense<br>UNC& USS Salaries                                                                       | t-16<br>Balance Forward<br>0.00<br>0.00                                                                                                    | Budget<br>0.00<br>192,500.00<br>734,782.00                          | Revenue 0.00 0.00 0.00                                                                                                    | Expenditures<br>68,055.94<br>20,932.61<br>194,288.75                      | Cash Balance<br>-68,055.94<br>171,567.39<br>540,493.25                          | Encumbrances<br>0.00<br>34.83<br>0.00         | Unencumbered<br>Balance<br>-68,055.94<br>171,532.56<br>540,493.25                          |     |                          |   |       |   |
| General Use Funds by Divi<br>Run for Accounting Period: Oc<br>Cost Center: 4210100<br>Cost Center Description: Busin<br>Parent Account Description<br>Fringes - All Employees<br>Other Operating Expense<br>UNC & USS Salaries<br>STUCWS                                                             | t-16<br>ress Office<br>Balance Forward<br>0.00<br>0.00<br>0.00<br>0.00                                                                                 | Budget<br>0.00<br>192,5000<br>734,782.00<br>6,965.00                | Revenue           0.00           0.00           0.00           0.00           0.00                                              | Expenditures<br>68,055.94<br>20,932.61<br>194,288.75<br>0.00              | Cash Balance<br>-68,055.94<br>171,567.39<br>540,493.25<br>6,965.00              | Encumbrances<br>0.00<br>34.83<br>0.00<br>0.00 | Unencumbered<br>Balance<br>-68,055.94<br>171,532.56<br>540,493.25<br>6,965.00              |     |                          |   |       |   |
| General Use Funds by Divi<br>General Use Funds by Divi<br>Run for Accounting Period: Oc<br>Cost Center: 4210100<br>Cost Center: 0500<br>Cost Center Description: Busin<br>Parent Account Description<br>Fringes - All Employees<br>Other Operating Expense<br>UNC & USS Salaries<br>STUCWS<br>STU-RY | Balance Forward           0.00           0.00           0.00           0.00           0.00           0.00           0.00           0.00           0.00 | Budget<br>0.00<br>192,500.00<br>734,782.00<br>6,965.00<br>28,468.00 | Revenue           0.00           0.00           0.00           0.00           0.00           0.00           0.00           0.00 | Expenditures<br>68,055.94<br>20,932.61<br>134,288.75<br>0.00<br>13,159.37 | Cash Balance<br>-68,055.94<br>171,567.39<br>540,433.25<br>6,965.00<br>15,308.63 | Encumbrances 0.00 34.83 0.00 0.00 0.00 0.00   | Unencumbered<br>Balance<br>-68,055.94<br>171,532.56<br>540,433.25<br>6,965.00<br>15,308.63 |     |                          |   |       |   |

8. **Expense Type Mapping** – This dashboard provides users who prepare Expense Reports in the Expense module with a mapping of the account code that is assigned to an Expense Type.

| Department Dashboard                                         |                                                                                         |              |     |           |
|--------------------------------------------------------------|-----------------------------------------------------------------------------------------|--------------|-----|-----------|
| Cost Center Balance Cost Center Detail Balance Department De | etail Balance Invoices Deposits Transaction Detail Cost Center OOE Balance Expense Type | pe Mapping   |     |           |
| A                                                            |                                                                                         |              |     |           |
| Expense Type Accounts                                        |                                                                                         |              | ,   | 9 Q + Q 0 |
|                                                              | Expense Type Accounts                                                                   |              |     |           |
|                                                              | Expense Type                                                                            | Account Code |     |           |
|                                                              | Accountants and Auditors                                                                | 527800       | ~ · |           |
|                                                              | Accrued Interest Purchased                                                              | 570300       |     |           |
|                                                              | Advance For Imprest                                                                     | 572500       |     |           |
|                                                              | Advance For Petty Cash                                                                  | 572400       |     |           |
|                                                              | Advertising (Classified Ads, Radio/Television Time)                                     | 522400       |     |           |
|                                                              | Advertising And Marketing                                                               | 527500       |     |           |
|                                                              | Agency Maving                                                                           | 521200       |     |           |
|                                                              | Agricultural Equipment And Machinery Non Cap                                            | 540190       |     |           |
|                                                              | Agricultural Materials, Parts, and Supplies                                             | 539100       |     |           |
|                                                              | Arcraft Fuel                                                                            | 535500       | ~   |           |
|                                                              |                                                                                         |              |     |           |
|                                                              |                                                                                         |              |     |           |

**Accounting Footnote**: With conversion to the new GUS Cloud financial system, prior year encumbrance balance carryovers are reflected in the FY Balance Forward column in your Cost Center Balances dashboard reports. The encumbrances and/or the expenditures from those encumbrances are also reflected in the balances. There is no longer a breakdown of the cost center balances by fiscal year.